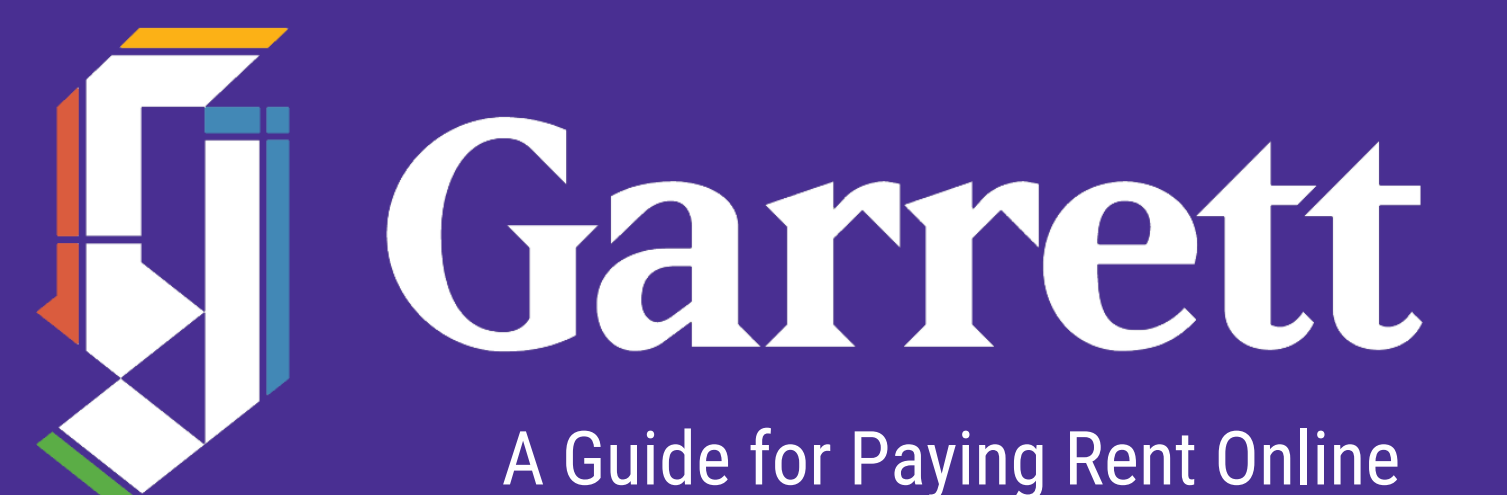

# STEP 1: LOG IN TO MYGETS AND CLICK STUDENT ACCOUNT

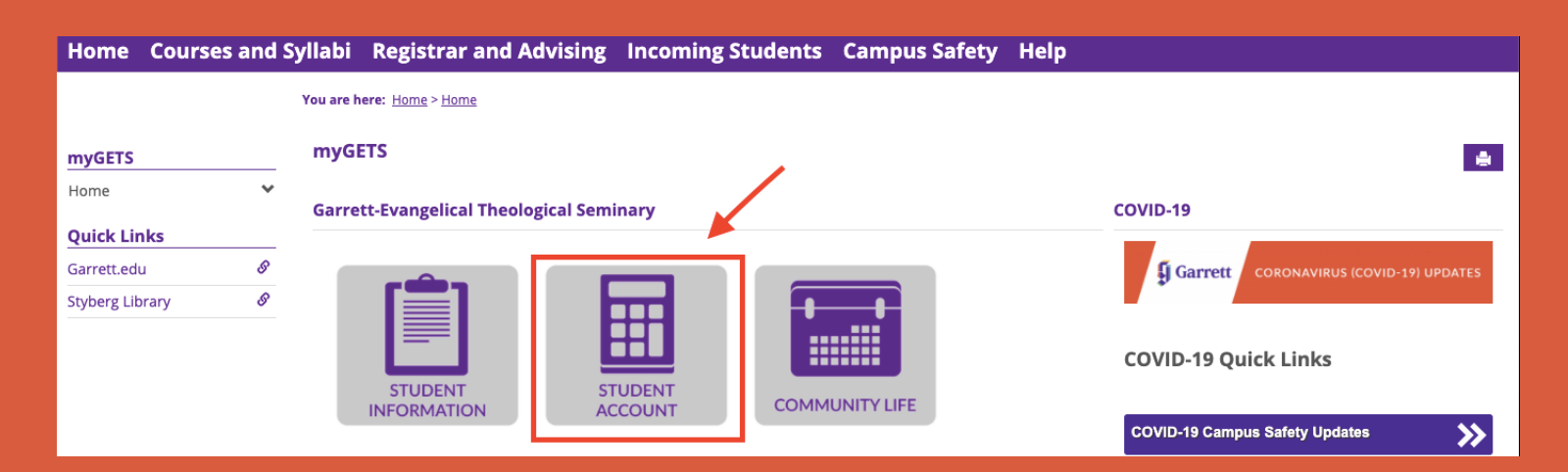

### **STEP 2: CLICK MAKE A PAYMENT**

| <b>~</b>                             |       |                     |                                  |                                                      |                            |                               |        |
|--------------------------------------|-------|---------------------|----------------------------------|------------------------------------------------------|----------------------------|-------------------------------|--------|
| Home Student                         | Infor | mation Stud         | dent Account                     | Community Life                                       | <b>Courses and Syllabi</b> | <b>Registrar and Advising</b> | More 🗸 |
|                                      |       | You are here: Stude | ent Account > <u>Student Acc</u> | <u>count</u> > <u>Default Page</u> > <u>My Accou</u> | <u>int Info</u>            |                               |        |
| Student Account                      |       | Student Acc         | ount                             |                                                      |                            |                               | ۵. اه  |
| Default Page<br>My Financial Account | *     | My Account Ir       | nfo - My Account I               | Balances                                             |                            |                               | 0      |
| Quick Links                          |       | My Accoun           | t Balances                       |                                                      |                            |                               |        |
| My Pages                             | ~     | Accounts Recei      | ivable \$4,972.00 Due            | e                                                    |                            |                               |        |
| Garrett.edu                          | ø     | Grand Total         | \$4,972.00 Due                   | 5                                                    |                            |                               |        |
| Styberg Library                      | ø     | View account d      | letails & history                |                                                      |                            |                               |        |
| Master Calendar                      | S     | Course and Fee      | e Statement                      |                                                      |                            |                               |        |
| Learning Management                  | 8     |                     |                                  |                                                      |                            |                               |        |

## **STEP 3: CLICK ACCOUNT BALANCES**

| iick Links                        |   |
|-----------------------------------|---|
| Pages                             | ~ |
| rrett.edu                         | 8 |
| berg Library                      | 8 |
| ster Calendar                     | 8 |
| irning Management<br>tem (Moodle) | S |
| rott Empil                        | ß |

This page provides students access to financial account information - student invoices and balances, online payment with credit or debit card, 1098-T Information, and forms for withdrawing money from student accounts.

- Selecting 'My Account Balances' will show you the current account balance. It also provides an option to Make a Payment online using a credit or debit card. Selecting the 'Course and Fee Statement' will generate a PDF copy of your full billing statement that will list all the charges and credits on your account for the curren academic year.
- Students requesting money from their account should complete the Student Withdrawal Request Form and send it to Mechelle Moore (mechelle.moore@garrett.edu) and Tanya Saeed (tanya.saeed@garrett.edu).
- Students who live in Garrett-Evangelical Housing that wish to withdraw money should also complete Student Withdrawal Request Housing Worksheet.

If you have a question regarding your account charges or a financial hold on your account preventing you from registering for classes, please email the business office bursar@garrett.edu.

#### Courses

Library

<u>T500 (Section X, 1920-30)</u>

21 (Section . 1920-30)

**My Account Info** 

My Account Balances Course and Fee Statement Ø Forms

#### STEP 4: ENTER BALANCE AMOUNT IN THE "AMOUNT TO PAY" BOX & SUBMIT Garrett Student Information Student Account Community Life Courses and Syllabi Registrar and Advising More -You are here: Student Account > Student Account > Default Page > My Account Info > My Account Info > My Account Balances > Pay on My Account Student Account ۰ ک nt Account Page × My Account Info - Pay on My Account ค ancial Account Amount To Pay Links Accounts Receivable Balance: \$4,972.00 ~ 8 edu Submit Cancel S

## CONFIRMATION: AFTER SUBMITTING YOUR PAYMENT, YOU WILL RECEIVE A CONFIRMATION EMAIL

☆

| Transaction Receipt from Garrett Evangelica | al Theologica for \$555.00 (USD) |
|---------------------------------------------|----------------------------------|
| inbox ×                                     |                                  |

Total: \$555.00 (USD)

| Order Information Description: This is an AR payment. Invoice Number Customer ID Billing Information Shipping Information | uto-Receipt <noreply@mail.authorize.net><br/>o me ▼</noreply@mail.authorize.net> |                                      |                      |  |  |  |
|----------------------------------------------------------------------------------------------------|----------------------------------------------------------------------------------|--------------------------------------|----------------------|--|--|--|
| Description: This is an AR payment.<br>Invoice Number<br>Customer ID<br>Billing Information Shipping Information          | Order Informatio                                                                 |                                      |                      |  |  |  |
| Billing Information Shipping Information                                                                                  | Description:<br>Invoice Number<br>Customer ID                                    | This is an AR <mark>payment</mark> . |                      |  |  |  |
|                                                                                                    | Billing Information                                                              |                                      | Shipping Information |  |  |  |

If you do not receive a confirmation email, please contact the Business Office at ap@garrett.edu.